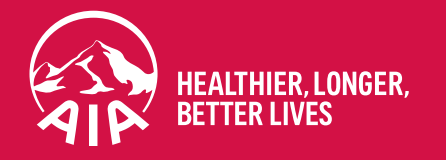

# MY AIA How to register

Updated in September 2021

The content of this User Guide will be updated from time to time.

AIA confidential and proprietary information. Not for distribution.

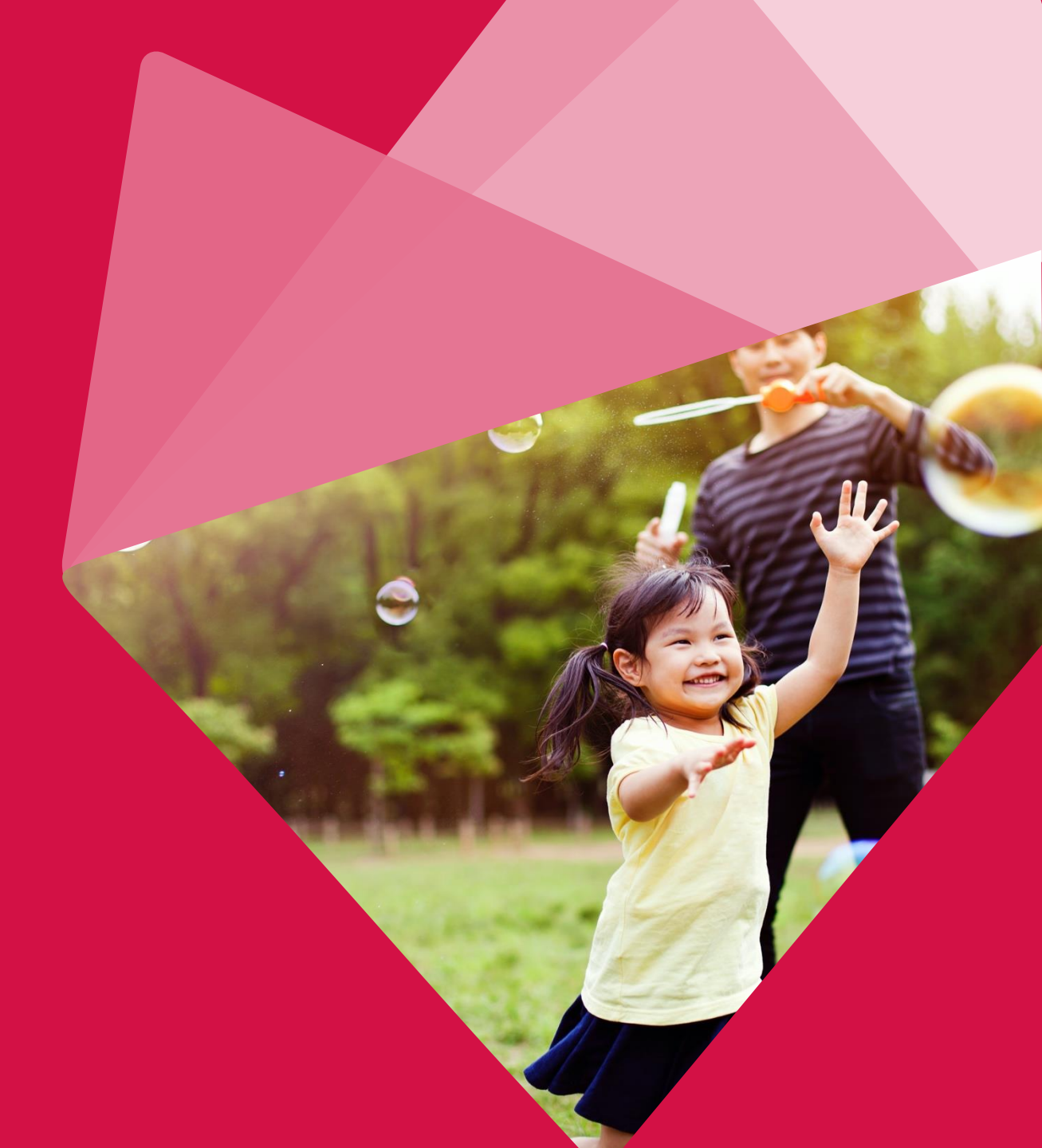

Welcome to MY AIA

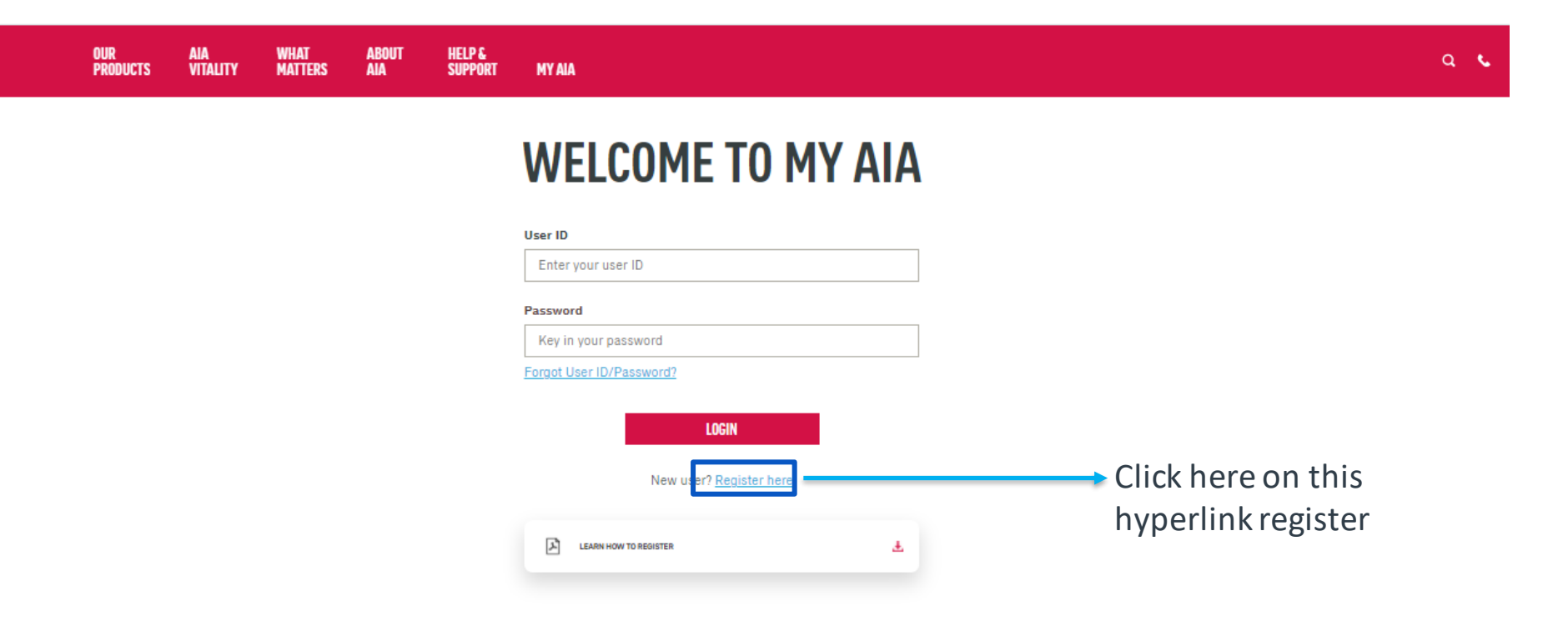

#### <u>Note</u>

All policy roles (Owner, Insured, Covered Member, Payor) can register as MY AIA user. However, some information / pages are accessible based on policy role(s) of the policy.

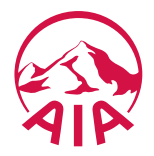

Step 1. Register for MY AIA

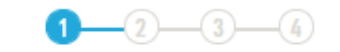

#### Hi There! REGISTER FOR MY AIA Registration is open to AIA Malaysia customers. Enter your information below.

#### Policy / Certificate / Account / Membership number

Policy / Certificate / Account / Membership number

Need help filling in your Policy/ Certificate/ Account/ Membership Number? Click <u>here</u>.

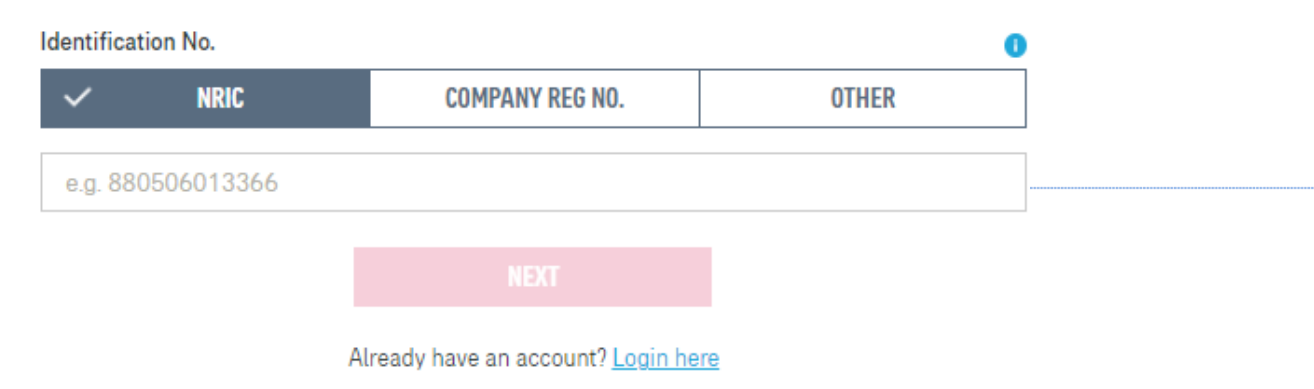

Key in Policy / Certificate / Account / Membership Number

Key in NRIC / Company Reg No / Other – based on policy roles

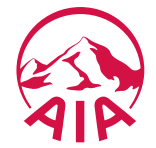

#### Step 2. Create your My AIA profile

| ALA A    | OUR<br>PRODUCTS | AIA<br>VITALITY | WHAT<br>MATTERS | ABOUT<br>AIA                               | HELP &<br>Support                          | MYAIA                                       |                                          | م د |
|----------|-----------------|-----------------|-----------------|--------------------------------------------|--------------------------------------------|---------------------------------------------|------------------------------------------|-----|
| ← MY AIA |                 |                 |                 |                                            |                                            |                                             |                                          |     |
|          |                 |                 |                 |                                            |                                            |                                             |                                          |     |
|          |                 |                 |                 |                                            |                                            | <u>c o</u>                                  |                                          |     |
|          |                 |                 |                 | N                                          |                                            |                                             |                                          |     |
|          |                 |                 |                 | Next                                       | up:                                        |                                             |                                          |     |
|          |                 |                 |                 | Use this lo                                | ogin information                           | SEK ID<br>to access My AIA in               | the future.                              |     |
|          |                 |                 |                 |                                            |                                            |                                             |                                          |     |
|          |                 |                 |                 | Regi                                       | ister as                                   |                                             |                                          |     |
|          |                 |                 |                 | Della                                      | viduai                                     |                                             |                                          |     |
|          |                 |                 |                 | Mem<br>PA0                                 | nbership Number<br>00120                   | 200110                                      |                                          |     |
|          |                 |                 |                 | NRIC                                       | 200                                        |                                             |                                          |     |
|          |                 |                 |                 | 9500                                       | 615025992                                  |                                             |                                          | _   |
|          |                 |                 |                 |                                            |                                            |                                             |                                          |     |
|          |                 |                 |                 | User ID                                    |                                            |                                             |                                          |     |
|          |                 |                 |                 | Enter                                      | user ID                                    |                                             | 0                                        |     |
|          |                 |                 |                 |                                            |                                            | 5.00                                        |                                          |     |
|          |                 |                 |                 | Passwor                                    | rd                                         |                                             | Show Password                            |     |
|          |                 |                 |                 | Enter                                      | password                                   |                                             | 0                                        |     |
|          |                 |                 |                 | Have a                                     | t least 9 characte                         | ers with no space                           |                                          |     |
|          |                 |                 |                 | <ul> <li>Contair<br/>charac</li> </ul>     | n uppercase lette<br>sters (eg.:()\$/:;.?( | rs (A-Z), lowercase<br>@!#%*_)              | letters (a-z), numbers (0-9) and special |     |
|          |                 |                 |                 | <ul> <li>NOT co</li> <li>NOT co</li> </ul> | ontain common cl<br>ontain repeating c     | haracter sequence (<br>:haracters (eg: aaa/ | (eg: Abc/123)<br>(111)                   |     |
|          |                 |                 |                 | <ul> <li>NOT co</li> </ul>                 | ontain your User I                         | D                                           |                                          |     |
|          |                 |                 |                 | E-mail a                                   | ddress                                     |                                             |                                          |     |
|          |                 |                 |                 | Enter                                      | email                                      |                                             | 0                                        |     |
|          |                 |                 |                 | 🗌 l ha                                     | ave read and a                             | gree to AIA's Ter                           | ms of Use.                               |     |
|          |                 |                 |                 |                                            | gree to the <u>ma</u>                      | rketing consent                             | statement.                               |     |
|          |                 |                 |                 |                                            | PREVIO                                     |                                             | NEXT                                     |     |
|          |                 |                 |                 |                                            | TREVIO                                     |                                             |                                          |     |

Create your Online Profile and click Next.

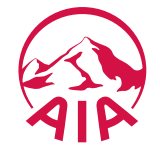

Step 3. Mobile Number Verification

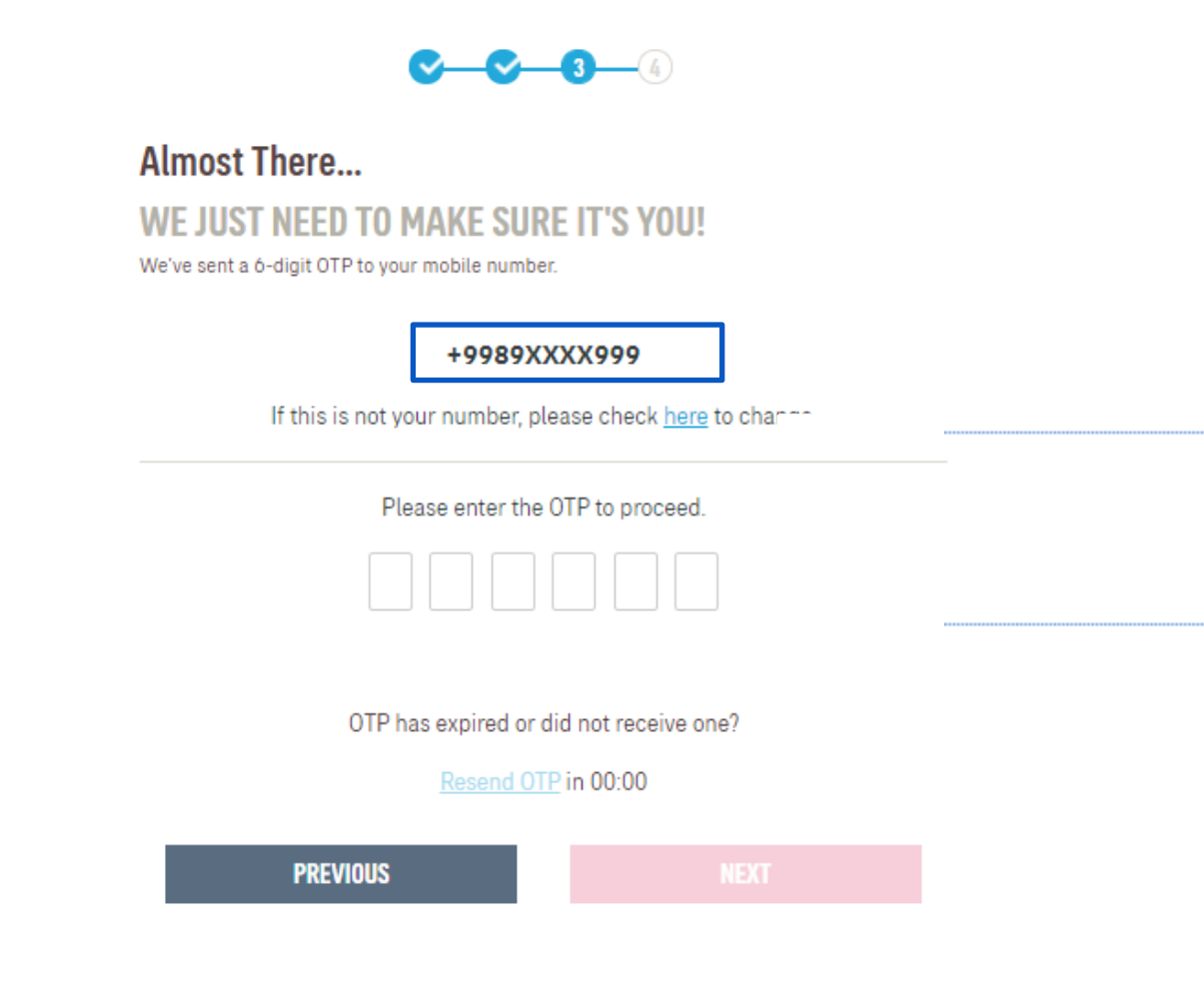

If the registered mobile number is incorrect, Click on the <u>here</u> hyperlink to edit your mobile number. (Step 3A)

Verify if the registered mobile number is correct for you to receive the 6-digit verification code.

Then, key in OTP.

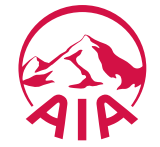

Step 3A. Mobile Number Verification

### **MOBILE NUMBER VERIFICATION**

Please answer the following questions to proceed with your mobile number registration.

#### Verification question 1

What is your payment frequency? i.e. monthly, quarterly, semi annually, annually or one time

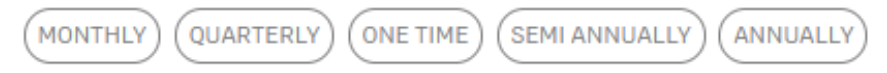

#### Verification question 2

Please provide policy owner's identification number for verification.

Enter answer

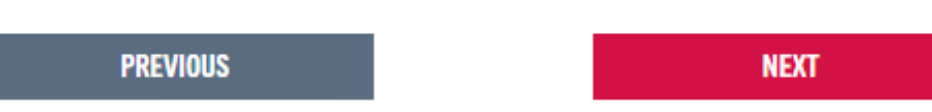

Answer the 2 verification questions correctly:

1. The payment frequency of the policy used for this registration

#### Key in

2. Owner identification number that is required for verification

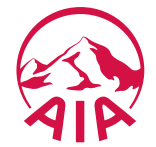

Step 3A. Add Your Mobile Number

#### **ADD YOUR MOBILE NUMBER**

Please key in your mobile number.

#### Mobile Number

Select your country code and key in your mobile number using this format: e.g. 122799456.

Malaysia (60)

Eg. 123456789

You are required to declare your tax residency status after adding your mobile number.

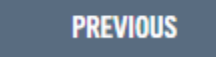

NEXT

.

Select your country code

Key in your mobile number based on policy roles

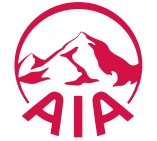

Step 3A. CRS & FATCA Declaration

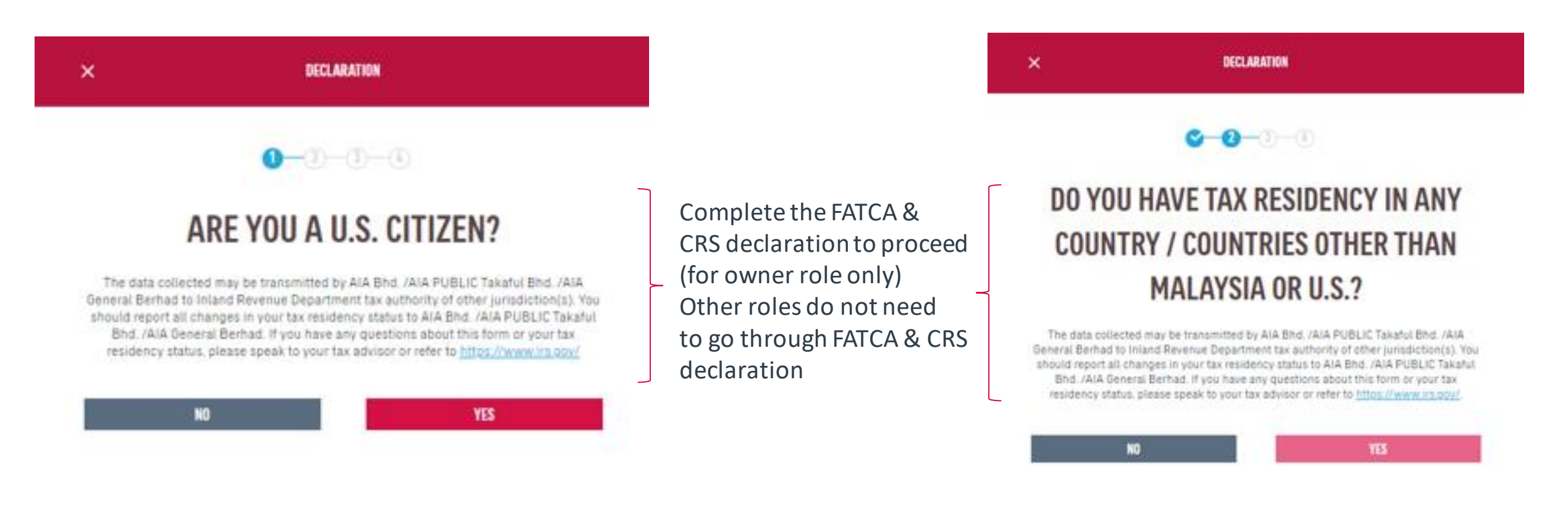

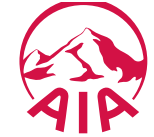

Step 3 Verify Identity

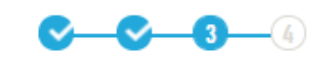

#### Almost There...

WE JUST NEED TO MAKE SURE IT'S YOU! We've sent a 6-digit OTP to your mobile number.

#### +9989XXXX999

If this is not your number, please check here to change.

Please enter the OTP to proceed.

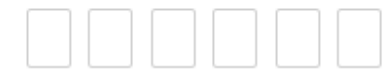

#### OTP has expired or did not receive one?

Resend OTP in 00:00

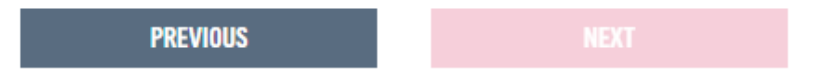

Confirming information. Verify if the registered mobile number is correct for you to receive the 6-digit verification code. Key in OTP and click Next.

For owner role only, the contact details will be updated on their respective individual policies + MY AIA profile. Other than owner role, the contact details will be updated on the MY AIA profile only

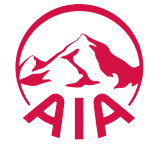

Step 4. Confirmation Page

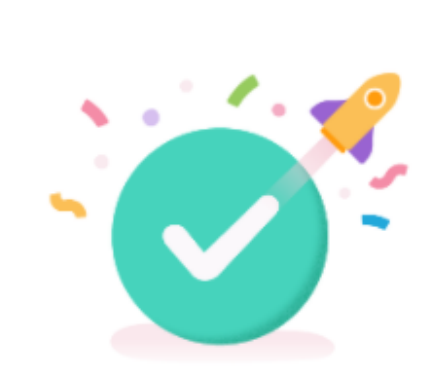

#### THANK YOU FOR SIGNING UP

Your registration is complete!

An email has been sent to your email account: mia-kl.cheok@aia.com

Click here to answer our 5 sec survey to help us serve you better.

LOGIN

Registration is successful. You can now log in to your account.

You will receive an email on your successful registration.

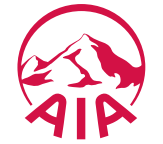

Step 1. Login Page

| ł | OUR<br>Products | aia<br>Vitality | WHAT<br>MATTERS | ABOUT<br>AIA   | HELP &<br>Support  | MY AIA                  |   | م بر                  |
|---|-----------------|-----------------|-----------------|----------------|--------------------|-------------------------|---|-----------------------|
|   |                 |                 |                 | W              | ELCO               | OME TO MY AIA           | ٦ |                       |
|   |                 |                 |                 | User II        | <b>D</b><br>_27-27 |                         |   |                       |
|   |                 |                 |                 | Passw<br>••••• | ord<br>·····       | word?                   | _ | Enter user id &       |
|   |                 |                 |                 |                |                    | LOGIN                   |   | password, click Login |
|   |                 |                 |                 | Å              | LEARN HOW TO REC   | New user? Register here |   |                       |

#### <u>Note</u>

All policy roles (Owner, Insured, Covered Member, Payor) can register as MY AIA user. However, some information/pages are accessible based on policy role(s) of the policy.

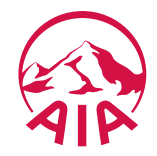

Step 2. Verify Details

| R<br>₹ | OUR<br>Products                                                                                                    | aia<br>Vitality | WHAT<br>MATTERS                                      | ABOUT<br>AIA | HELP &<br>Support  | муаја                                                | • a •                                                  |
|--------|----------------------------------------------------------------------------------------------------|-----------------|------------------------------------------------------|--------------|--------------------|------------------------------------------------------|--------------------------------------------------------|
|        |                                                                                                    |                 |                                                      | 7.           | YOU                | IR CONTACT DETAILS                                   |                                                        |
|        |                                                                                                    |                 |                                                      | Name         | nielp us serve you | i welken, kinning venning your conkact weland below. |                                                        |
|        |                                                                                                    |                 |                                                      | Email        |                    |                                                      | Verify Contact                                         |
|        |                                                                                                    |                 |                                                      | Mobile Num   | ber                |                                                      |                                                        |
|        | EXIT MY CONTACT DETAILS     Kindly note that your email and mobile number will be updated and applied to individual     life policies where you are the policy owner. |                 | click here to a<br>if contact deta<br>and proceed to |              |                    |                                                      |                                                        |
|        |                                                                                                    |                 |                                                      | I have read  | and agree to My    | AIA's Terms of Use.                                  | If contact deta<br>click Next to co<br>progress to the |

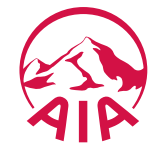

Step 3. Edit Details

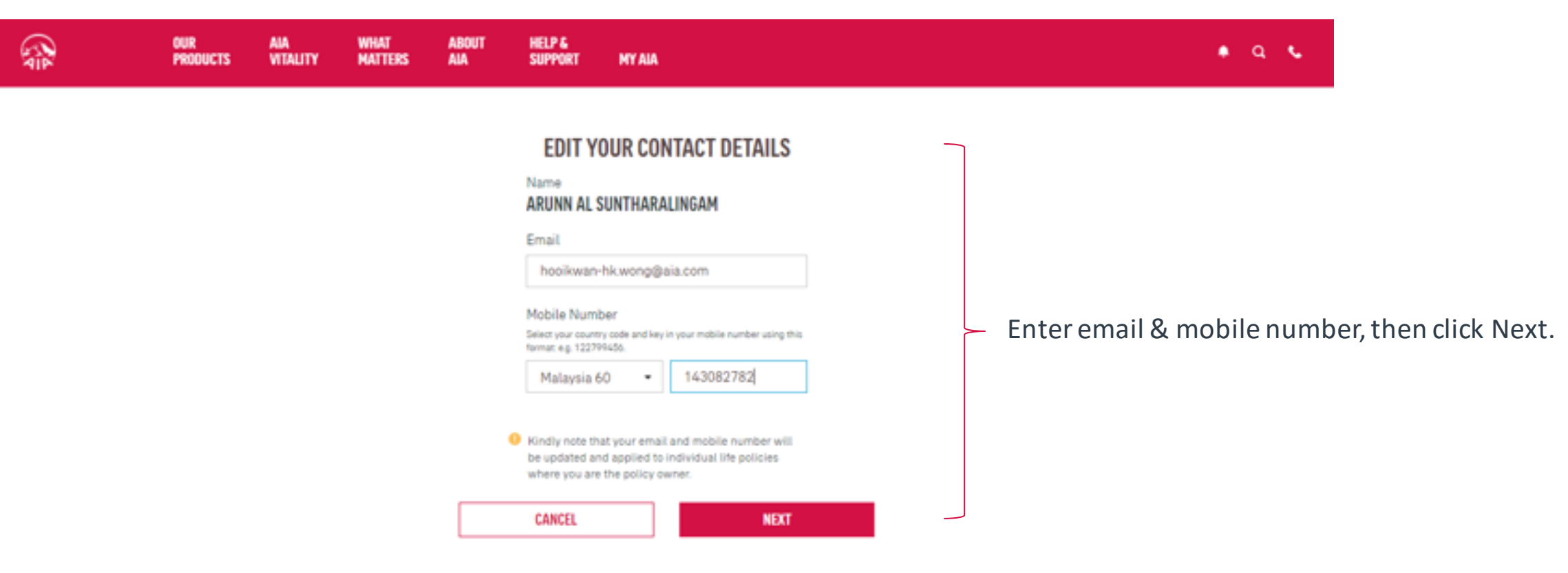

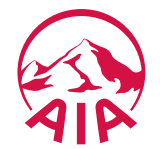

Step 4. CRS & FATCA Declaration

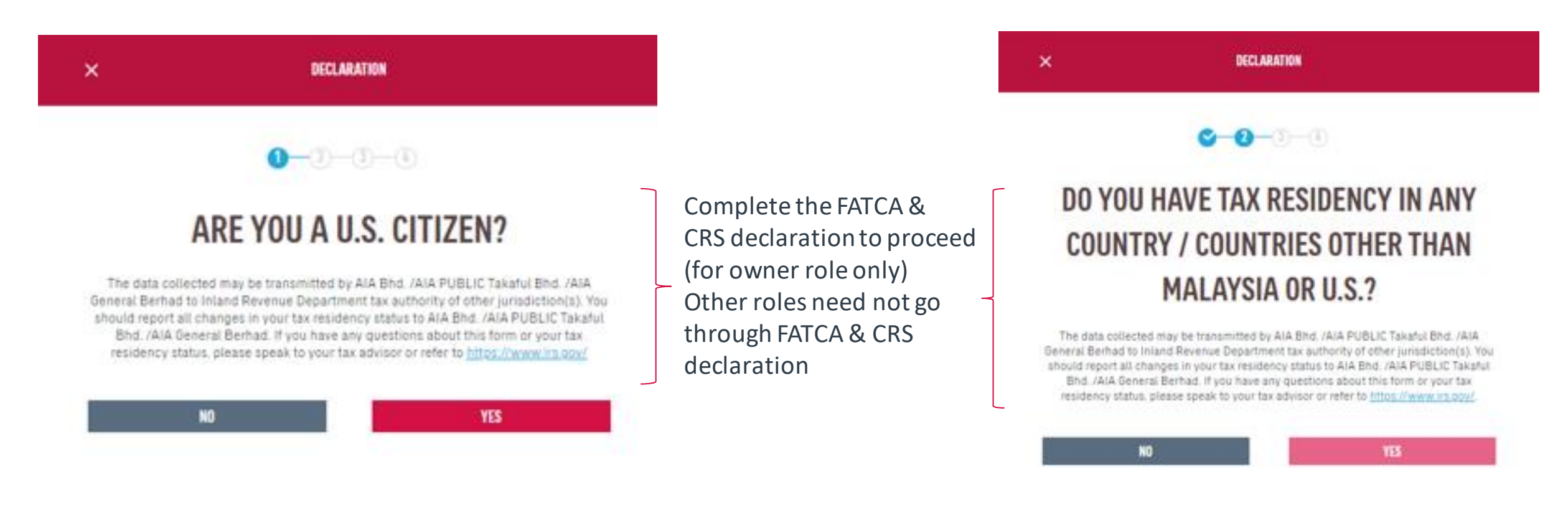

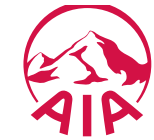

Step 4. Verify Identity

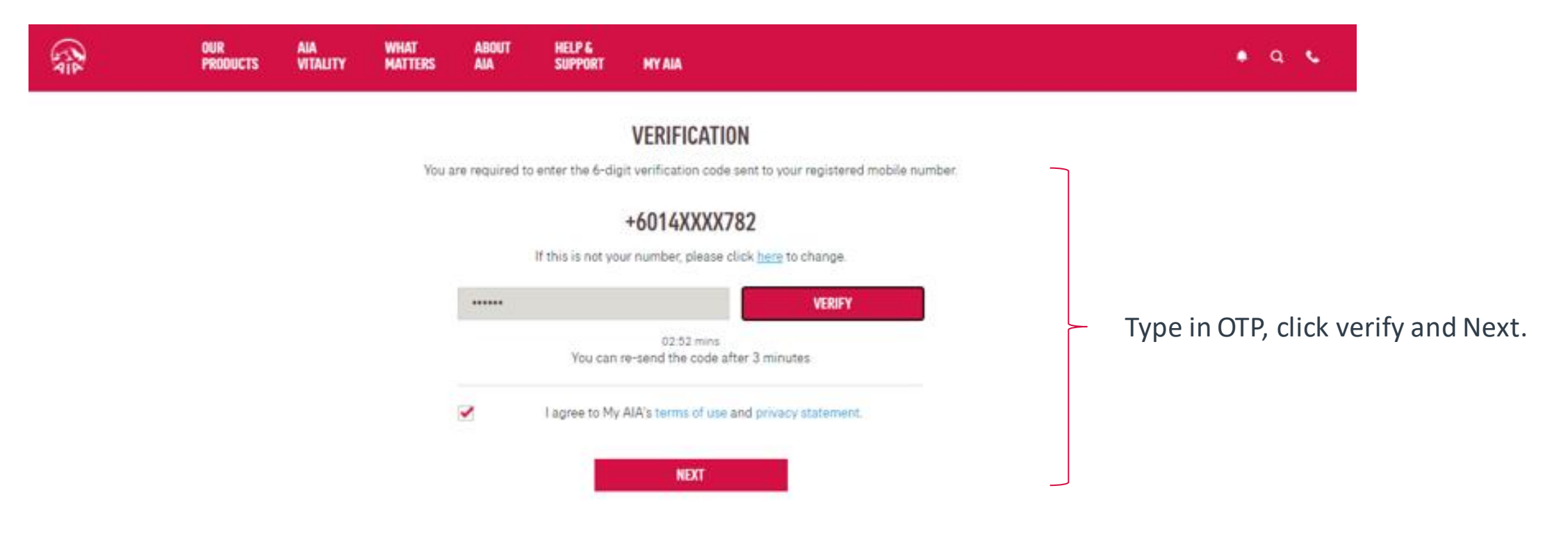

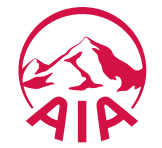

Step 5. Confirmation Page

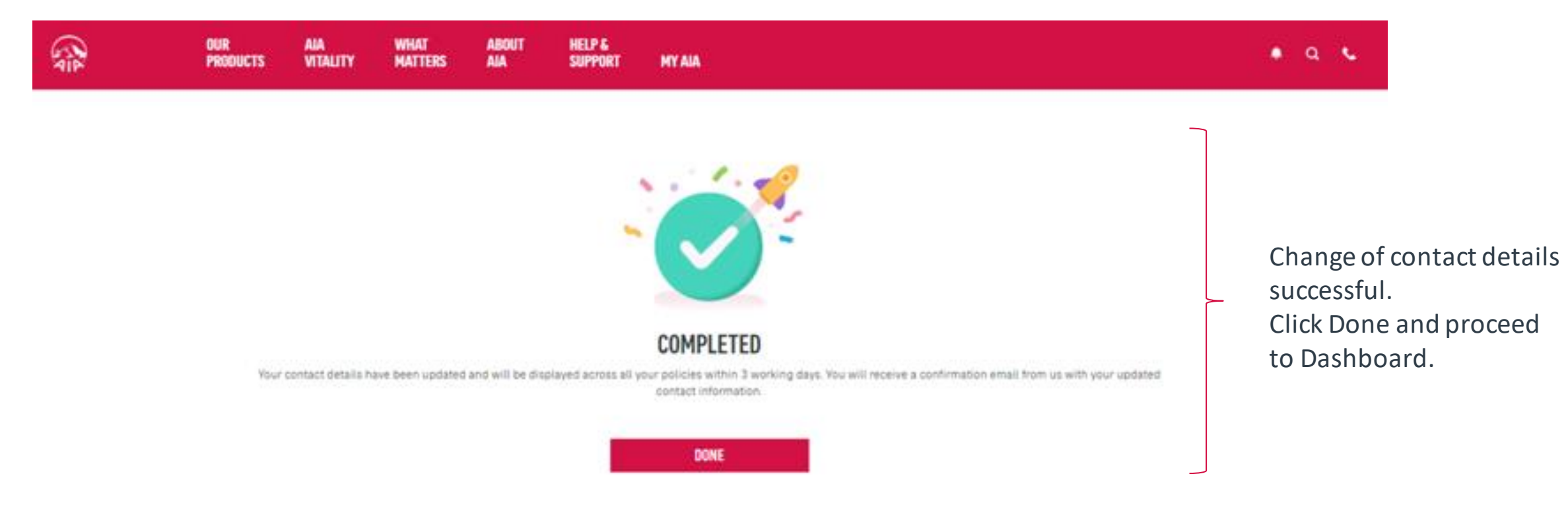

#### <u>Note</u>:

- 1) For owner role only, the contact details will be updated into their respective individual policies besides MY AIA profile
- 2) Other than owner role, the contact details will only be updated into MY AIA profile

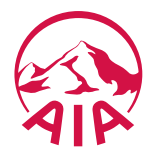